## **GUIA ELITE HRV**

https://elitehrv.com/

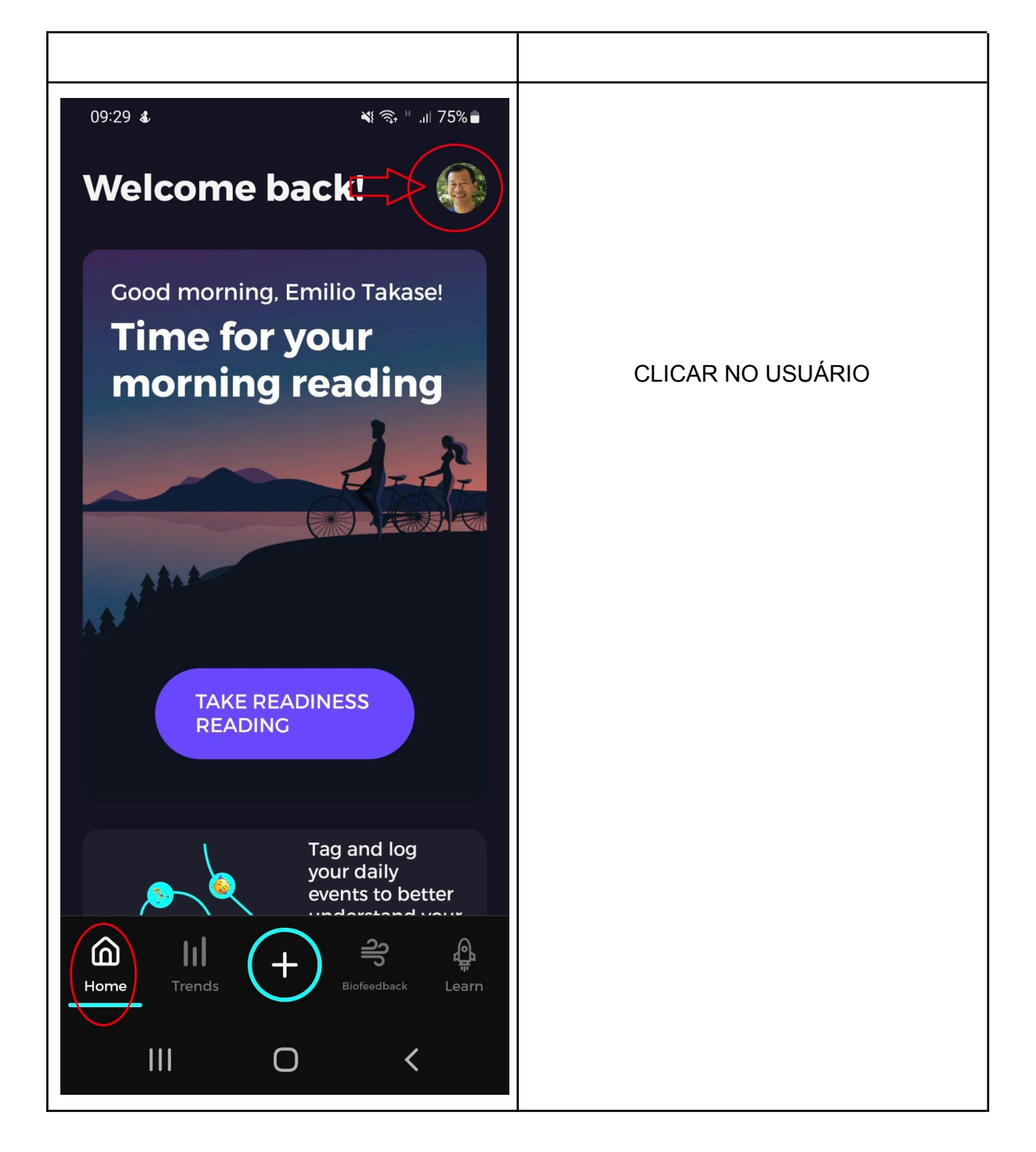

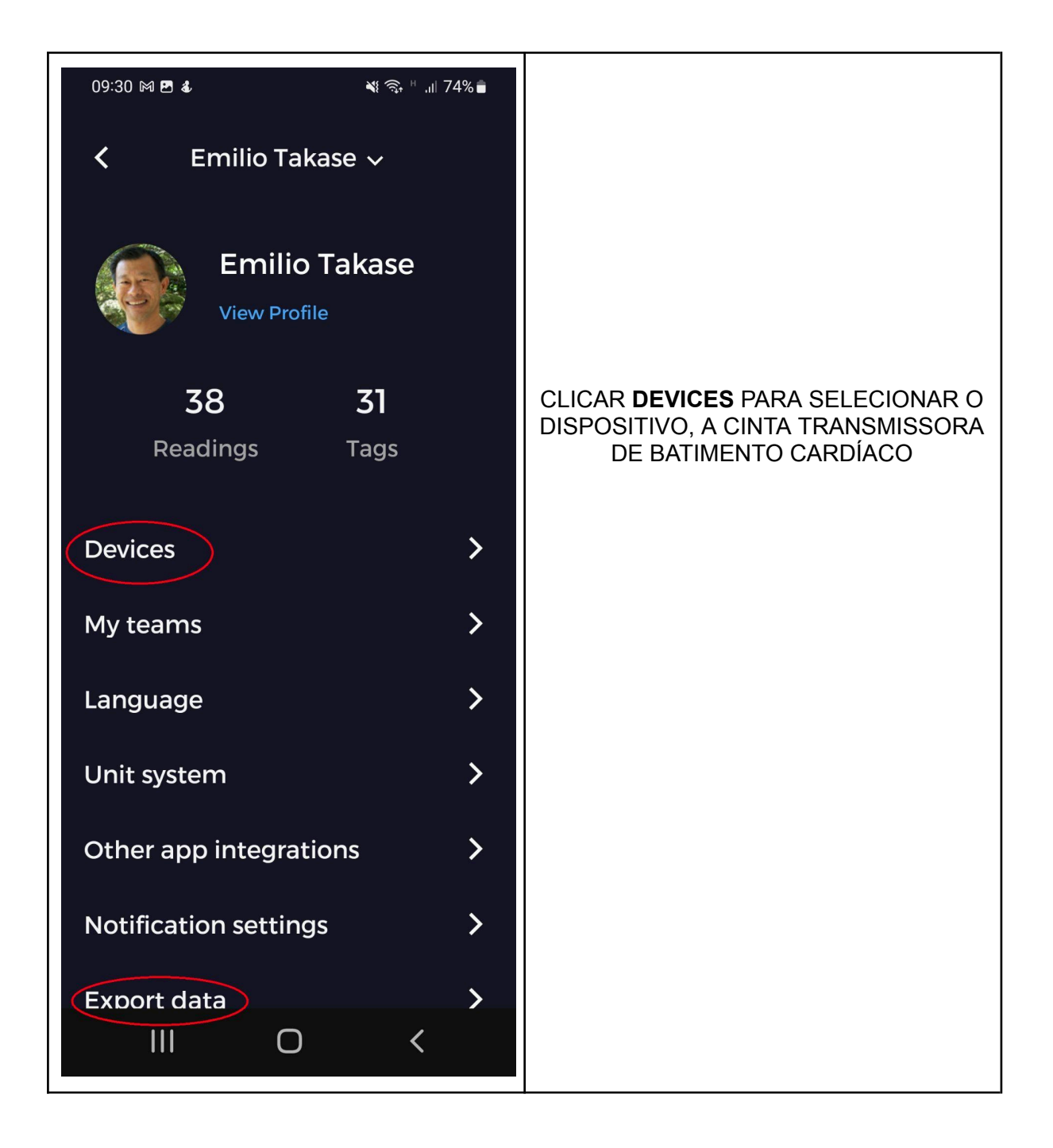

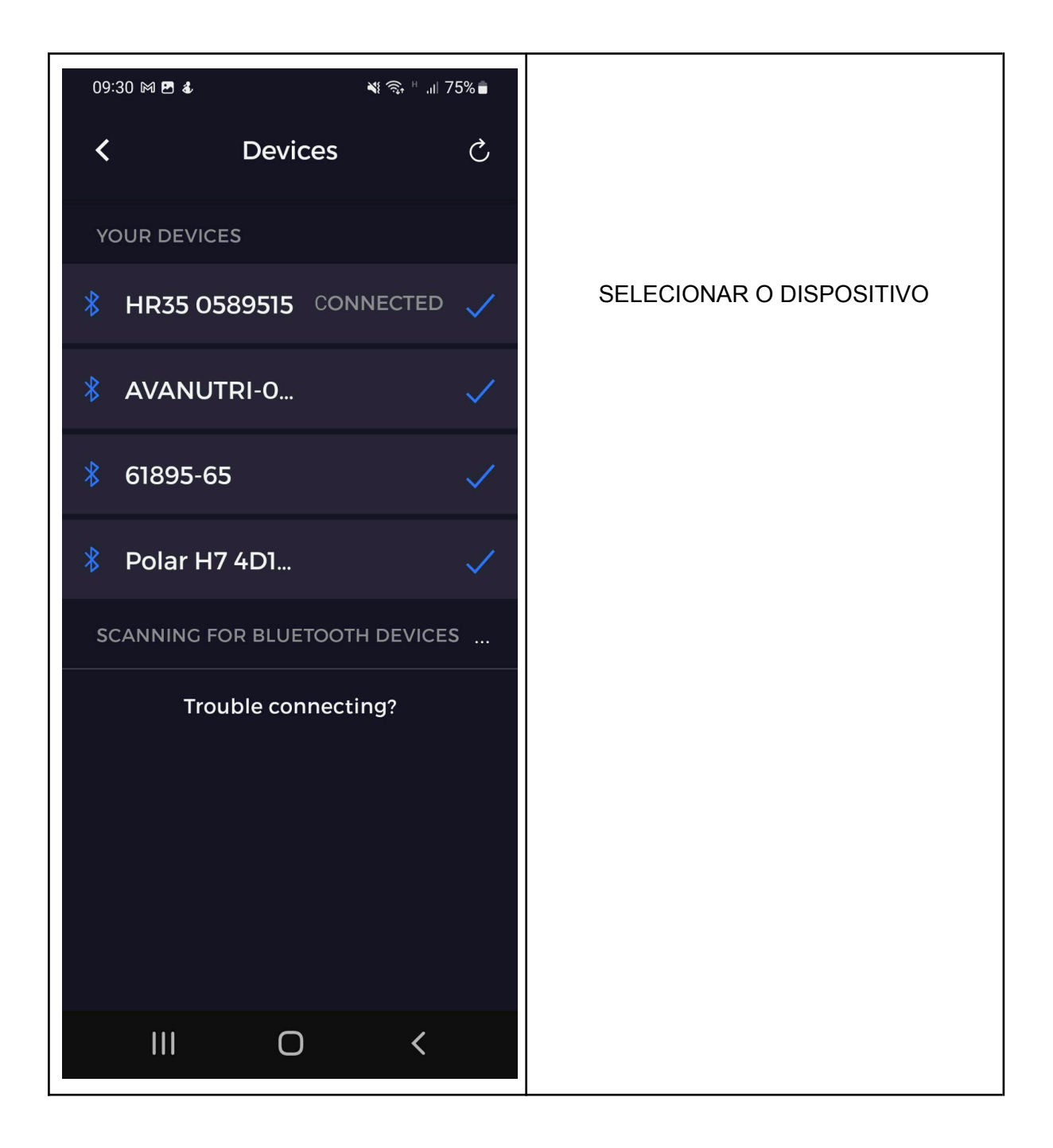

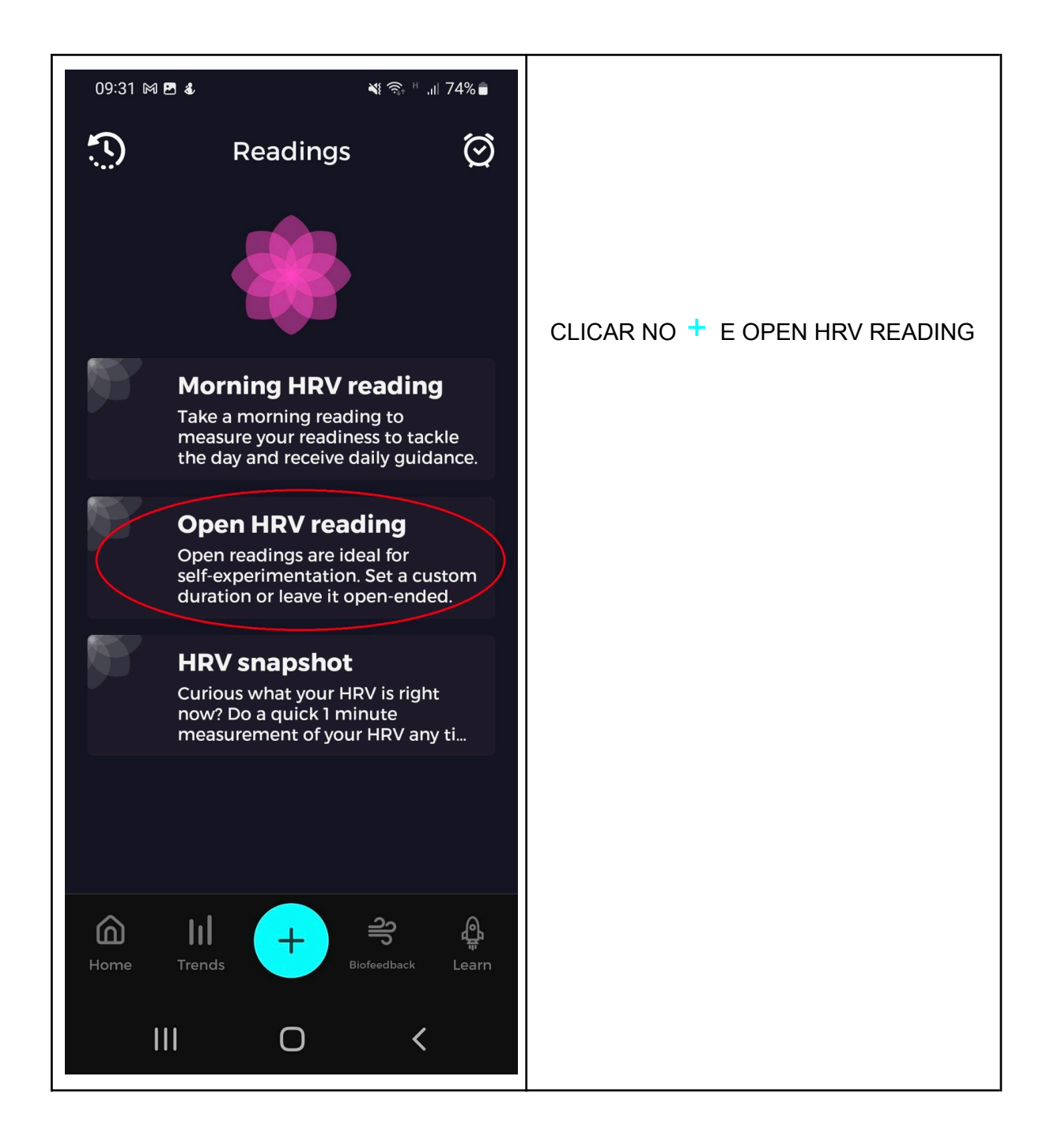

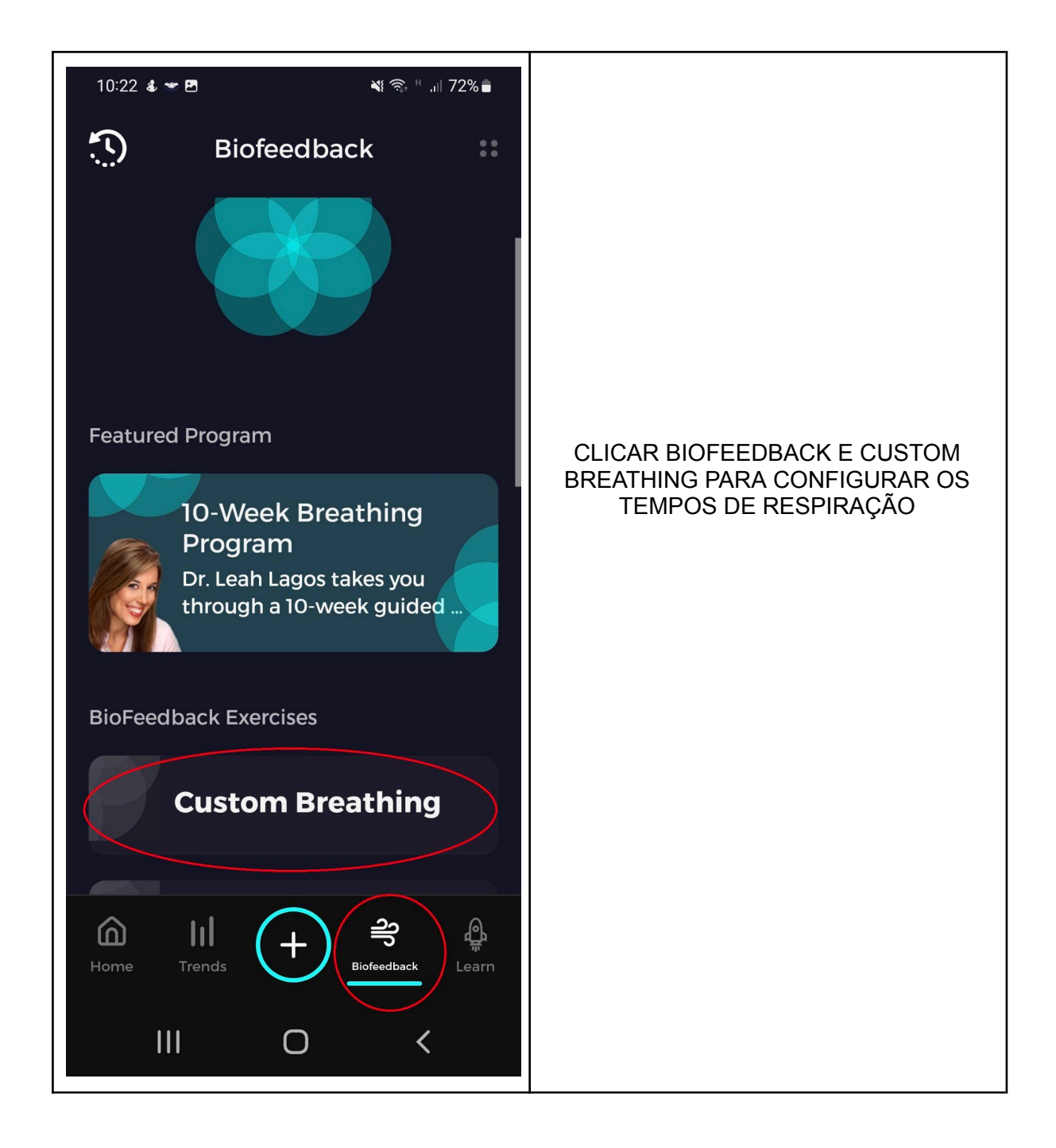

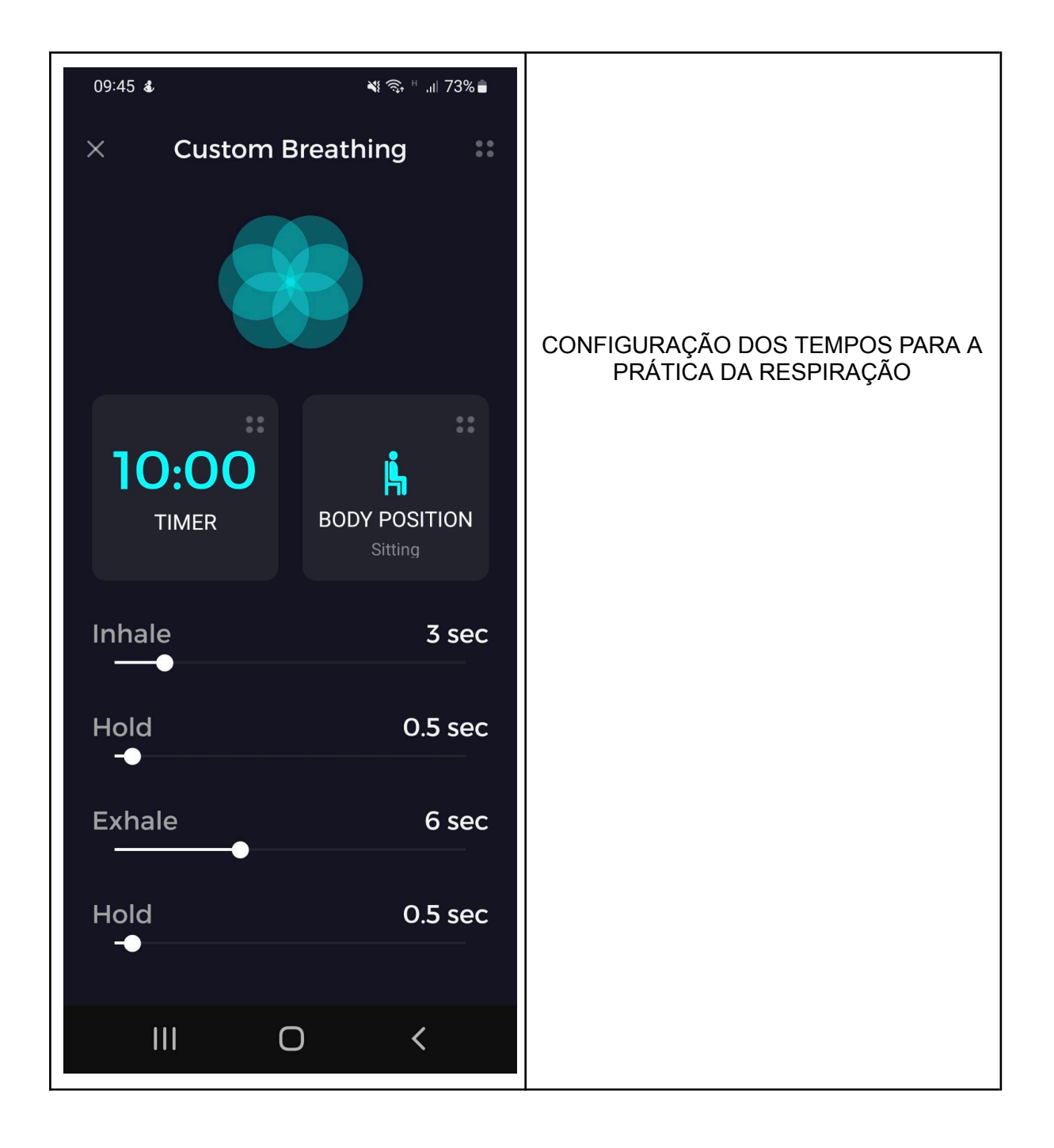

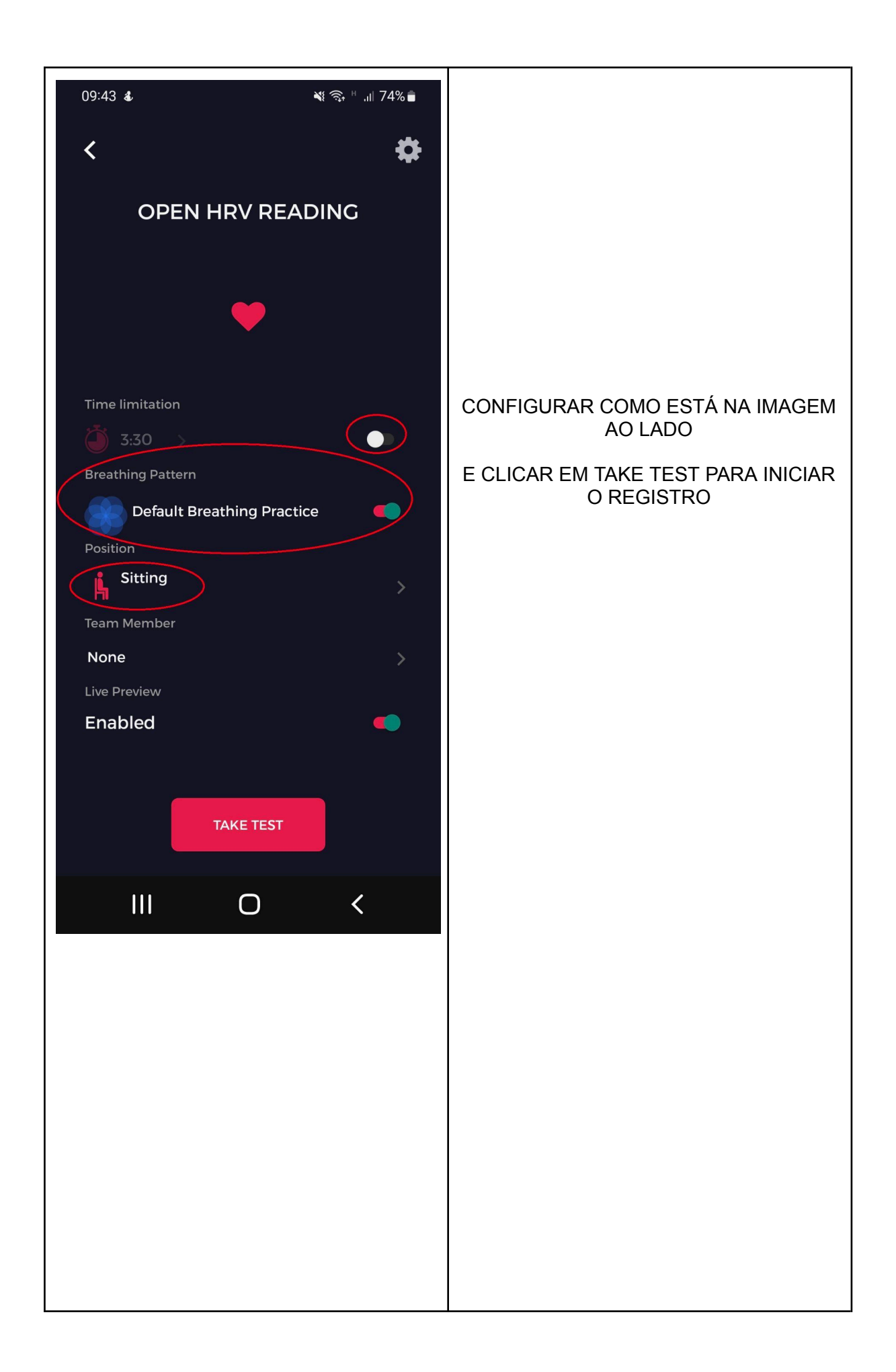

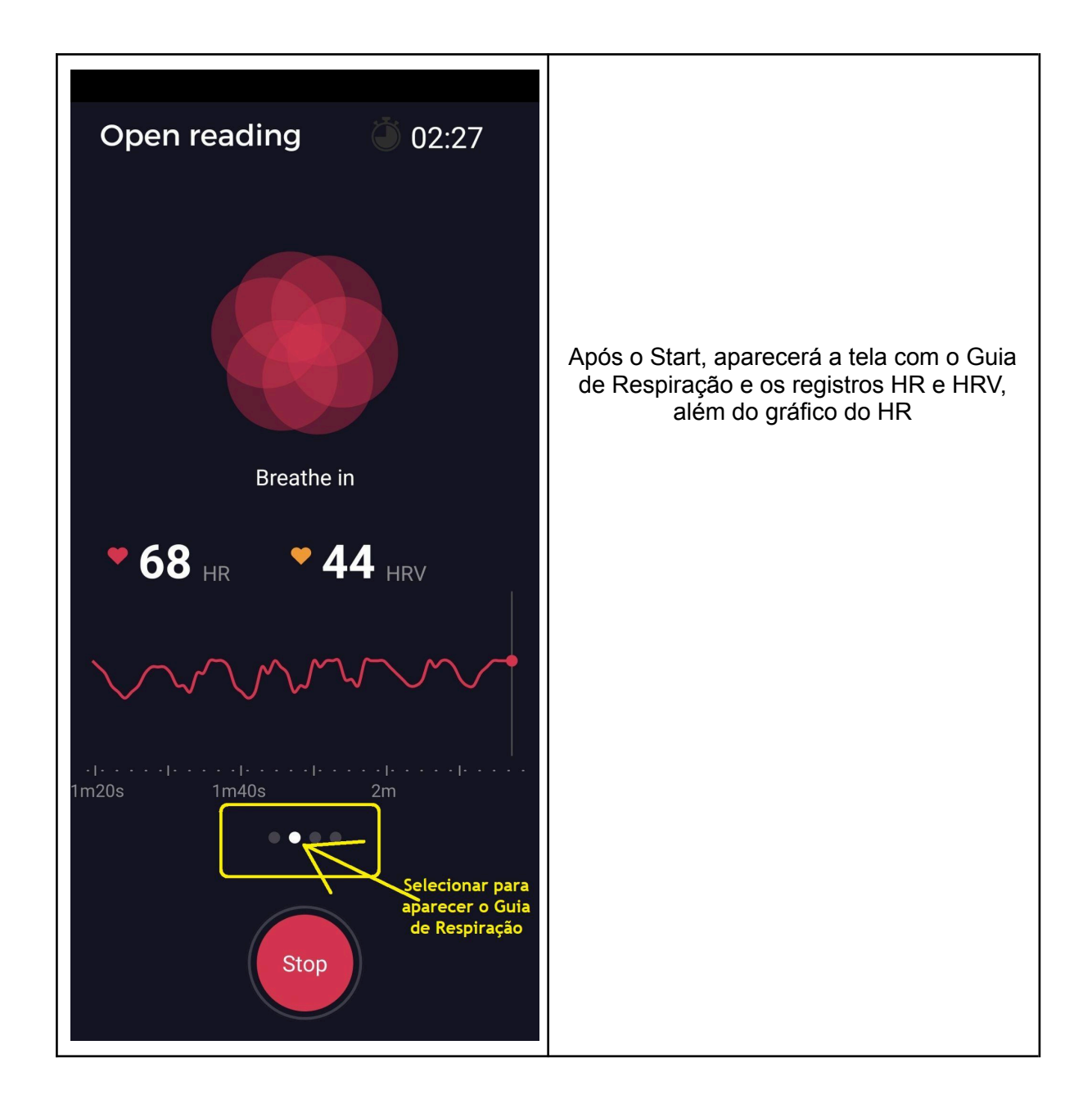

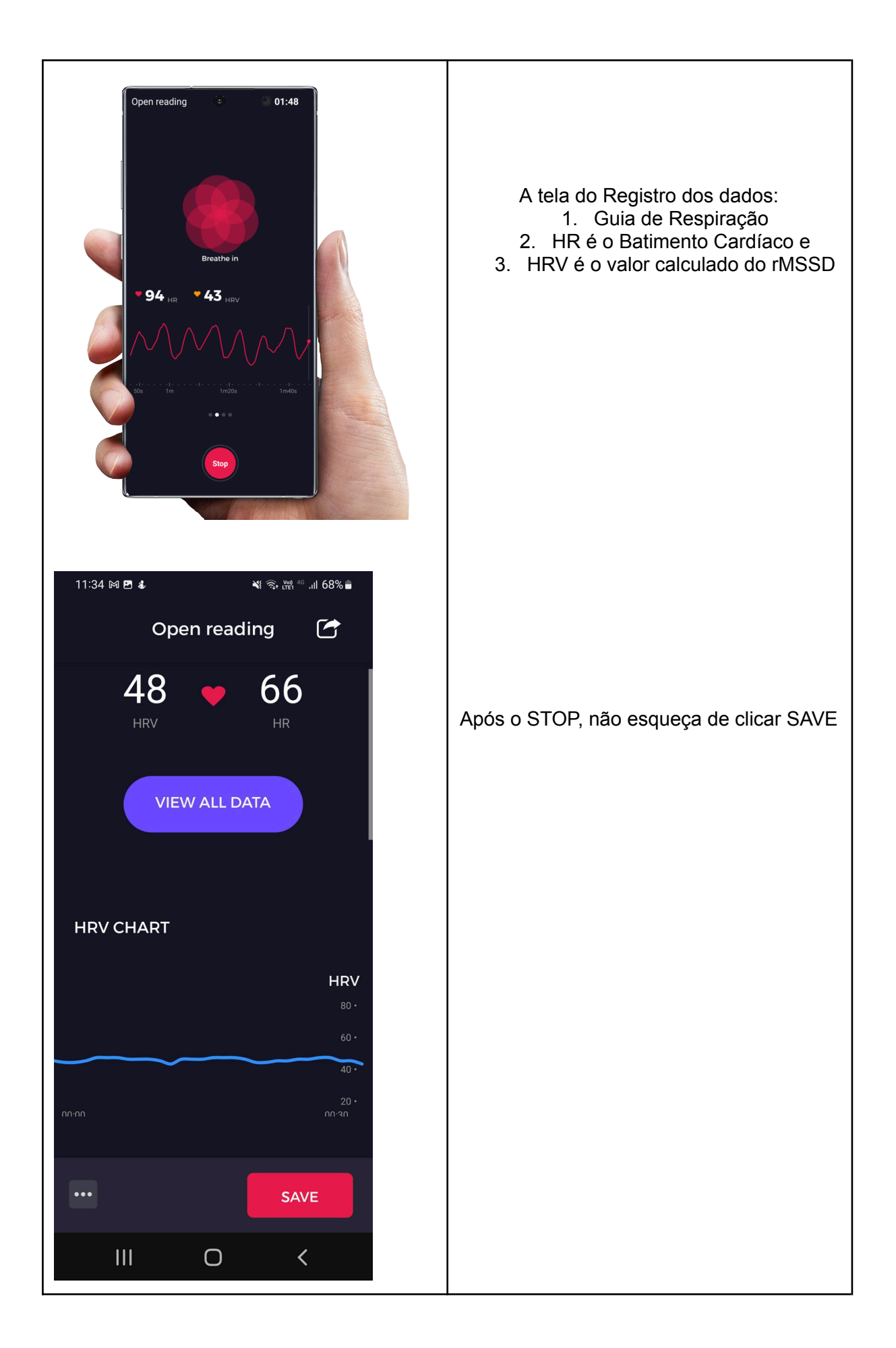

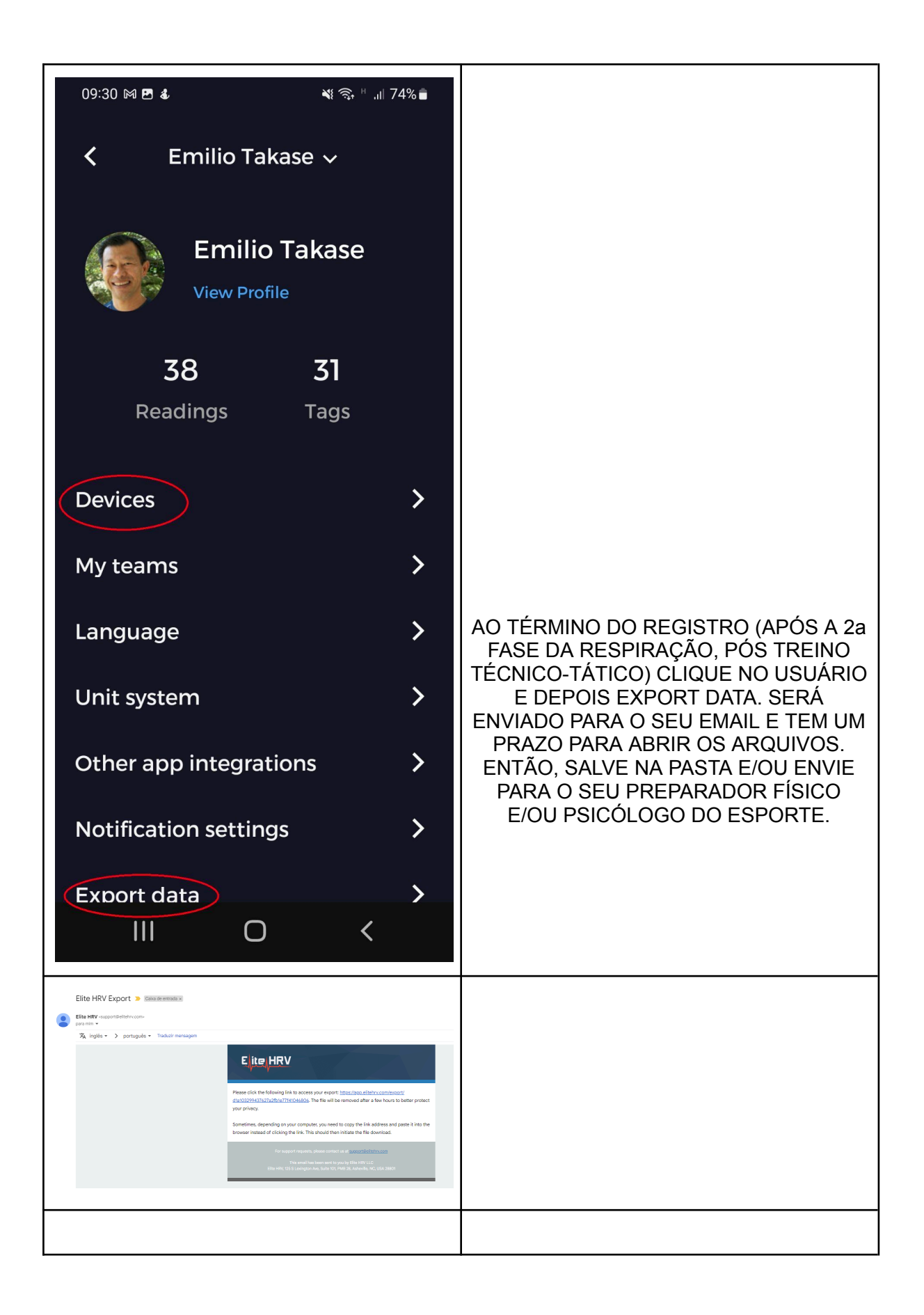

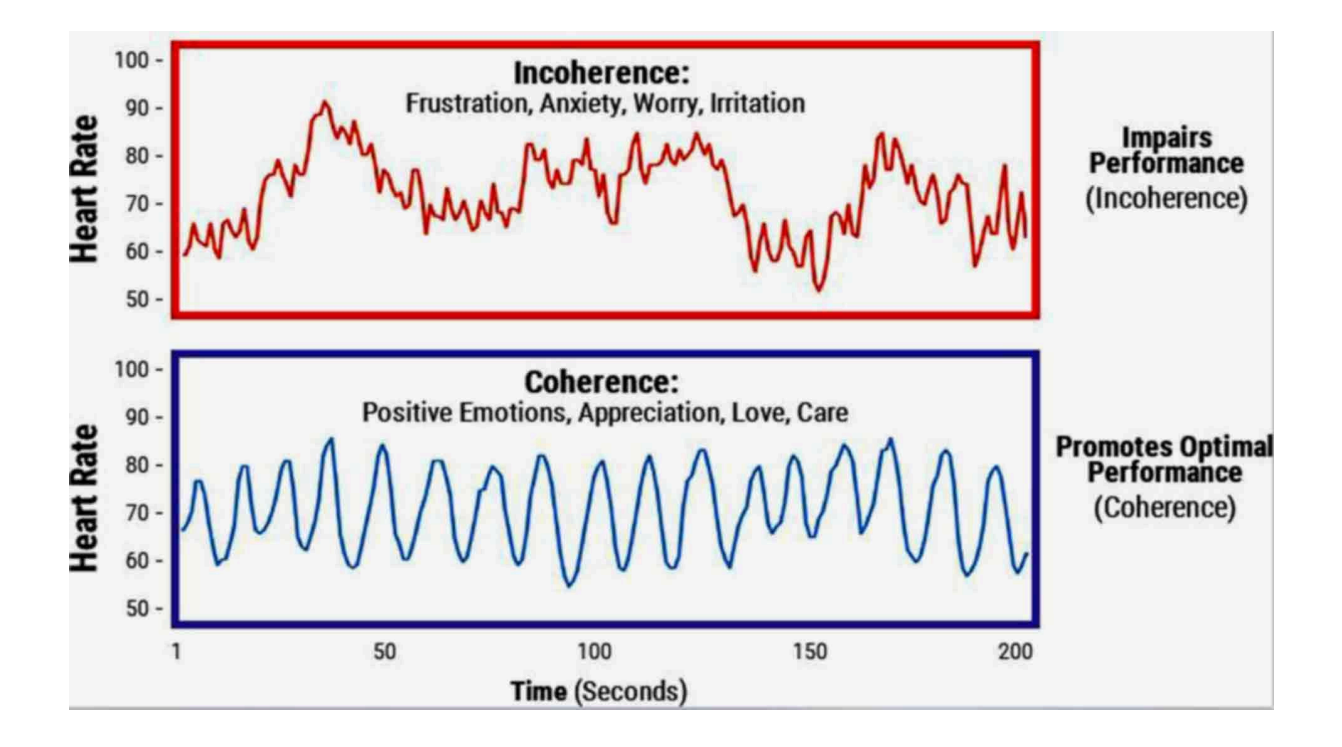

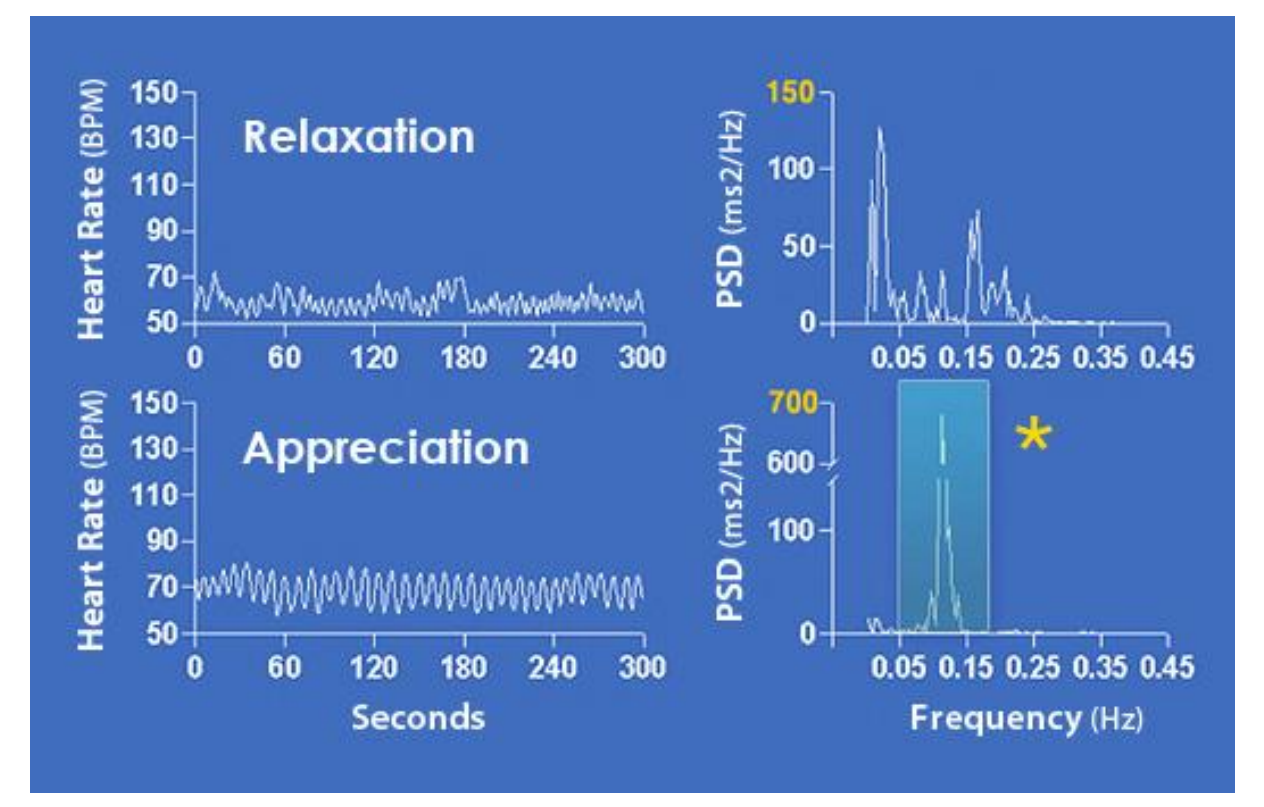

FONTE: https://www.heartmath.org/science/

## rMSSD é o BIOMARCADOR DA SAÚDE FÍSICA E MENTAL

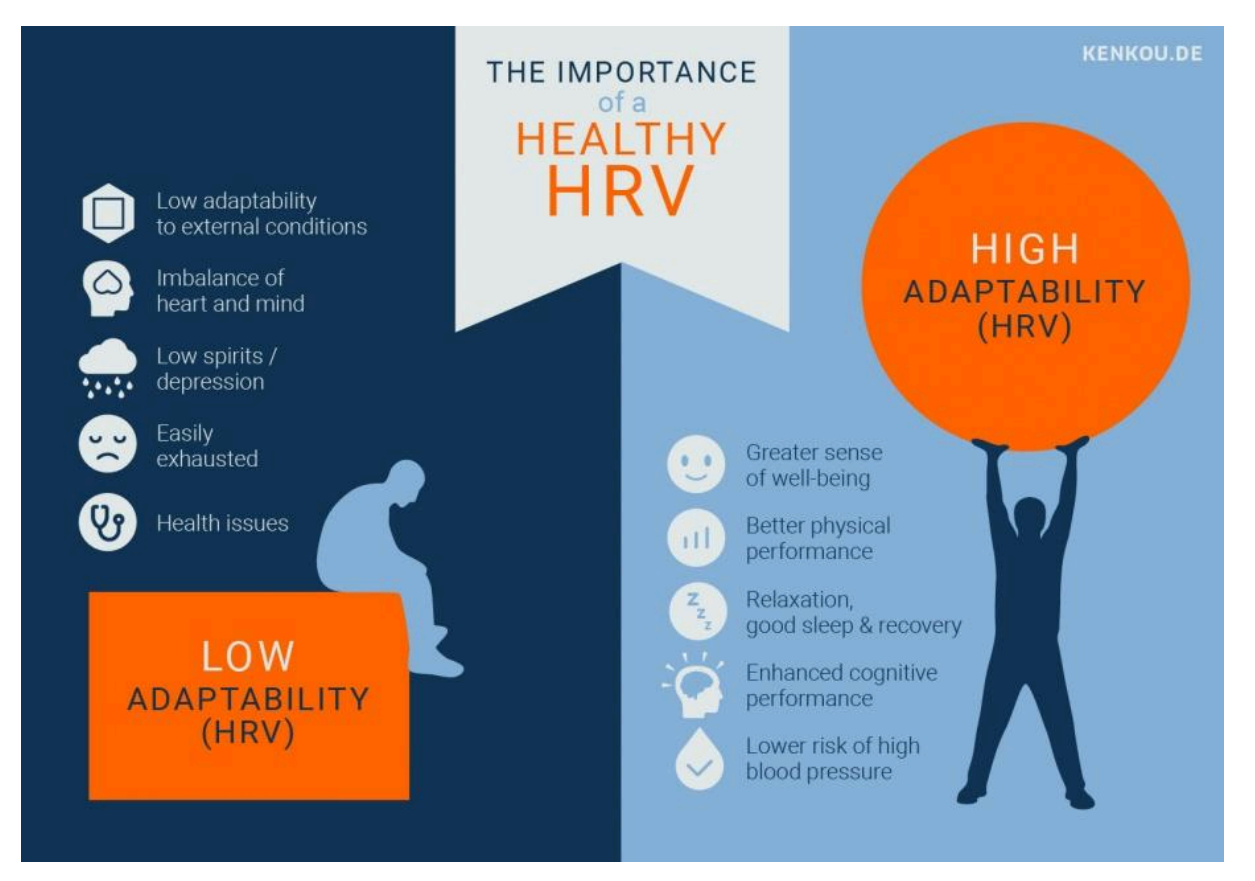

| Age Range | Gender            | Mean NN<br>(ms) | rMSSD (ms)  | ln(rMSSD)<br>(ms) | SDNN (ms)   | PNN50 (%) | LF (Hz)   | HF (Hz)   | LF/HF       | SD1/SD2     |
|-----------|-------------------|-----------------|-------------|-------------------|-------------|-----------|-----------|-----------|-------------|-------------|
| 25 - 34   | <b>Male</b> (330) | 939 ± 129       | 39.7 ± 19.9 | 3.68              | 50.0 ± 20.9 | 20 ± 17   | 242 ± 325 | 133 ± 174 | 2.79 ± 3.20 | 0.44 ± 0.12 |
|           | Female (208)      | 900 ± 116       | 42.9 ± 22.8 | 3.76              | 48.7 ± 19.0 | 23 ± 20   | 184 ± 199 | 161 ± 167 | 1.75 ± 1.78 | 0.49 ± 0.16 |
| 35 - 44   | <b>Male</b> (292) | 925 ± 138       | 32.0 ± 16.5 | 3.47              | 44.6 ± 16.8 | 13 ± 15   | 191 ± 206 | 89 ± 118  | 3.62 ± 3.73 | 0.39 ± 0.13 |
|           | Female (259)      | 903 ± 122       | 35.4 ± 18.5 | 3.57              | 45.4 ± 20.5 | 16 ± 17   | 161 ± 177 | 121 ± 145 | 2.21 ± 2.16 | 0.43 ± 0.15 |
| 45 - 54   | <b>Male</b> (235) | 923 ± 134       | 23.0 ± 10.9 | 3.14              | 36.8 ±14.6  | 6 ± 8     | 113 ± 141 | 41 ± 49   | 4.10 ± 3.48 | 0.34 ± 0.13 |
|           | Female (158)      | 903 ± 109       | 26.3 ± 13.6 | 3.27              | 36.9 ± 13.8 | 8 ± 12    | 107 ± 136 | 62 ± 83   | 2.43 ± 1.99 | 0.39 ± 0.13 |
| 55 - 64   | <b>Male</b> (183) | 904 ± 123       | 19.9 ± 11.1 | 2.99              | 32.8 ± 14.7 | 4 ± 7     | 80 ± 103  | 29 ± 38   | 4.17 ± 3.60 | 0.32 ± 0.11 |
|           | Female (95)       | 868 ± 118       | 21.4 ± 11.9 | 3.06              | 30.6 ± 12.4 | 5 ± 8     | 57 ± 59   | 35 ± 53   | 2.87 ± 3.32 | 0.38 ± 0.16 |
| 65 - 74   | <b>Male</b> (84)  | 906 ± 123       | 19.1 ± 10.7 | 2.95              | 29.6 ± 13.2 | 4 ± 7     | 70 ± 112  | 22 ± 29   | 4.77 ± 5.34 | 0.36 ± 0.19 |
|           | Female (62)       | 873 ± 110       | 19.1 ± 11.8 | 2.95              | 27.8 ±11.8  | 4 ± 6     | 45 ± 56   | 29 ± 38   | 2.97 ± 3.18 | 0.36 ± 0.15 |

Source: Voss A et al., 2015

N = 1906 healthy subjects age 25-74 years (excluded 2201 subjects from study due to cardiac arrhythmia, diseases, medication, and pregnancy) Short term 5 minute duration measurements using ECG

Fonte: https://elitehrv.com/hrv-demographics-age-gender

| Age Range | Gender | rMSSD | ln(rMSSD) | Elite HRV | HRV4Training | Bioforce | ithlete |
|-----------|--------|-------|-----------|-----------|--------------|----------|---------|
| 18-25     | Male   | 86.5  | 4.5       | 68.7      | 86.5         | 89.2     | 89.2    |
|           | Female | 68.7  | 4.2       | 65.1      | 68.7         | 84.6     | 84.6    |
| 25-35     | Male   | 66.0  | 4.2       | 64.5      | 66.0         | 83.8     | 83.8    |
|           | Female | 55.7  | 4.0       | 61.8      | 55.7         | 80.4     | 80.4    |
| 35-45     | Male   | 50.4  | 3.9       | 60.3      | 50.4         | 78.4     | 78.4    |
|           | Female | 45.6  | 3.8       | 58.7      | 45.6         | 76.4     | 76.4    |
| 45-55     | Male   | 39.6  | 3.7       | 56.7      | 39.6         | 73.6     | 73.6    |
|           | Female | 41.7  | 3.7       | 57.4      | 41.7         | 74.6     | 74.6    |
| 55-65     | Male   | 32.1  | 3.5       | 53.3      | 32.1         | 69.4     | 69.4    |
|           | Female | 32.5  | 3.5       | 53.5      | 32.5         | 69.6     | 69.6    |
| 65-75     | Male   | 30.6  | 3.4       | 52.7      | 30.6         | 68.4     | 68.4    |
|           | Female | 24.8  | 3.2       | 49.4      | 24.8         | 64.2     | 64.2    |
| 75+       | Male   | 33.1  | 3.5       | 53.9      | 33.1         | 70.0     | 70      |
|           | Female | 25.5  | 3.2       | 49.9      | 25.5         | 64.8     | 64.8    |

## Fonte: https://elitehrv.com/normal-heart-rate-variability-age-gender